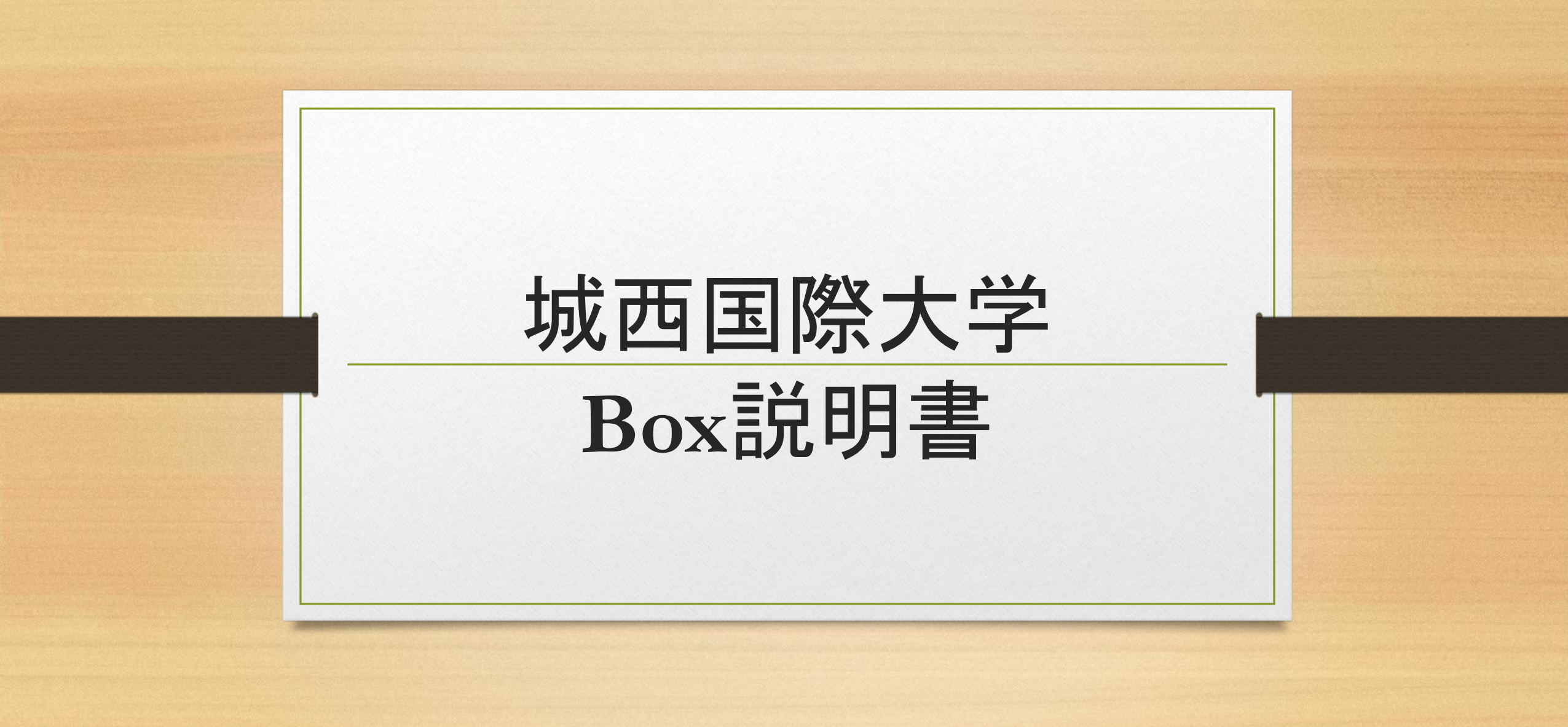

### Boxについて

#### ■Boxの主な特徴

#### ① 有償のオンライン-ストレージサービス

- 個人利用設計のOneDriveと異なる、汎用設計のストレージ。
- 在学中は無償で利用が可能。

#### ② 容量は無制限

ストレージ容量を気にせず運用できる。

#### ③ 推奨アプリケーションのシームレスな連携ができる

• Teamsでの容易なファイル共有など、さまざまな連携が可能。

#### ④ Box内に収容したファイル(動画を含む)は、安全にプレビューができる

アプリケーションで表示しないため、マクロやスクリプトなどは実行されず、安全に内容が確認できる。

#### ⑤ フォルダやファイルのアクセス権限などは、システム管理者が制御できる

- ファイルの保存環境やユーザーの権限を管理者が一元管理できる。
- 学外関係者との安全なファイル共有環境を設定できる。
- フォルダやファイルのアクセス履歴が確認できる。

#### 基本的な使い方は OneDriveやGoogle Drive等と同じ

Teamsなどとの連携や セキュリティ性に優れるのが Boxの強み

### Boxについて

#### ■ OneDriveとの比較

| No. | 項目          | Box                      | OneDrive                      |  |
|-----|-------------|--------------------------|-------------------------------|--|
| 1   | 基本設計        | 汎用                       | パーソナルユース*1                    |  |
| 2   | ストレージ容量     | 無制限                      | 制限あり                          |  |
| 3   | 費用          | 有料:アカデミック版有*2            | 有料:Office365の契約範囲             |  |
| 4   | ファイルの安全な取扱い | システム管理者が一元管理できる*3        | 各ユーザーに依存する*1                  |  |
| 5   | ファイル検索      | Boxストレージ内を横断して検索でき<br>る。 | パーソナルフォルダと共有フォルダの<br>みが検索できる。 |  |
| 6   | 情報セキュリティ管理  | ISO27001, 27017, 27018   |                               |  |
| 7   | 不正アクセス保護    | PCI DSS 3.2.1 Level 1    |                               |  |

\*1: OneDriveに保存したファイルは個人で管理する必要があり、属人的

\*2: 城西国際大学在学期間中は、学生の負担はなく無料で利用可能

\*3: Boxに保存したファイルは"システム管理者"が管理可能

Boxは「組織での利用」に より適している

# **Boxのセキュリティ**■物理媒体(USBメモリ)との比較

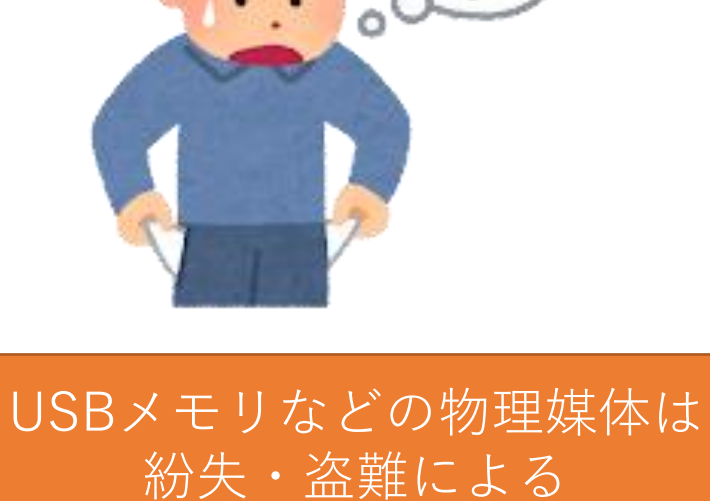

835× こりなどの初遅殊体は 紛失・盗難による 情報流出リスクが付きまとう また、スマートフォンやタブレットは 非対応の機種が多い

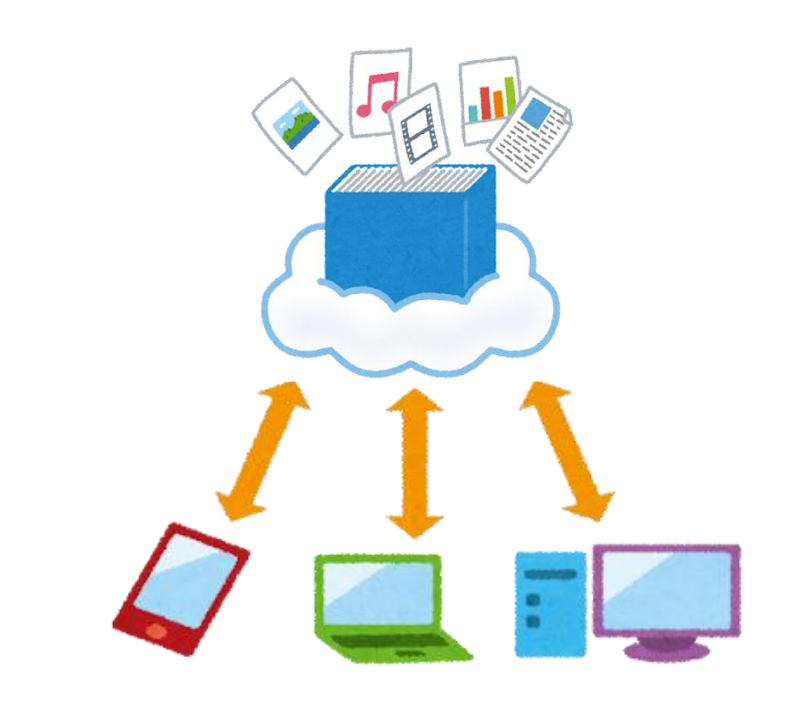

オンラインストレージは 物理的な紛失リスクがなく スマートフォンやタブレットからも アクセスが可能 ※アクセスする機器自体のセキュリティ設定や 公衆Wi-Fiにおける盗聴リスクには注意が必要

### Boxのセキュリテイ ■ 不正アクセス対策—添付ファイルの場合

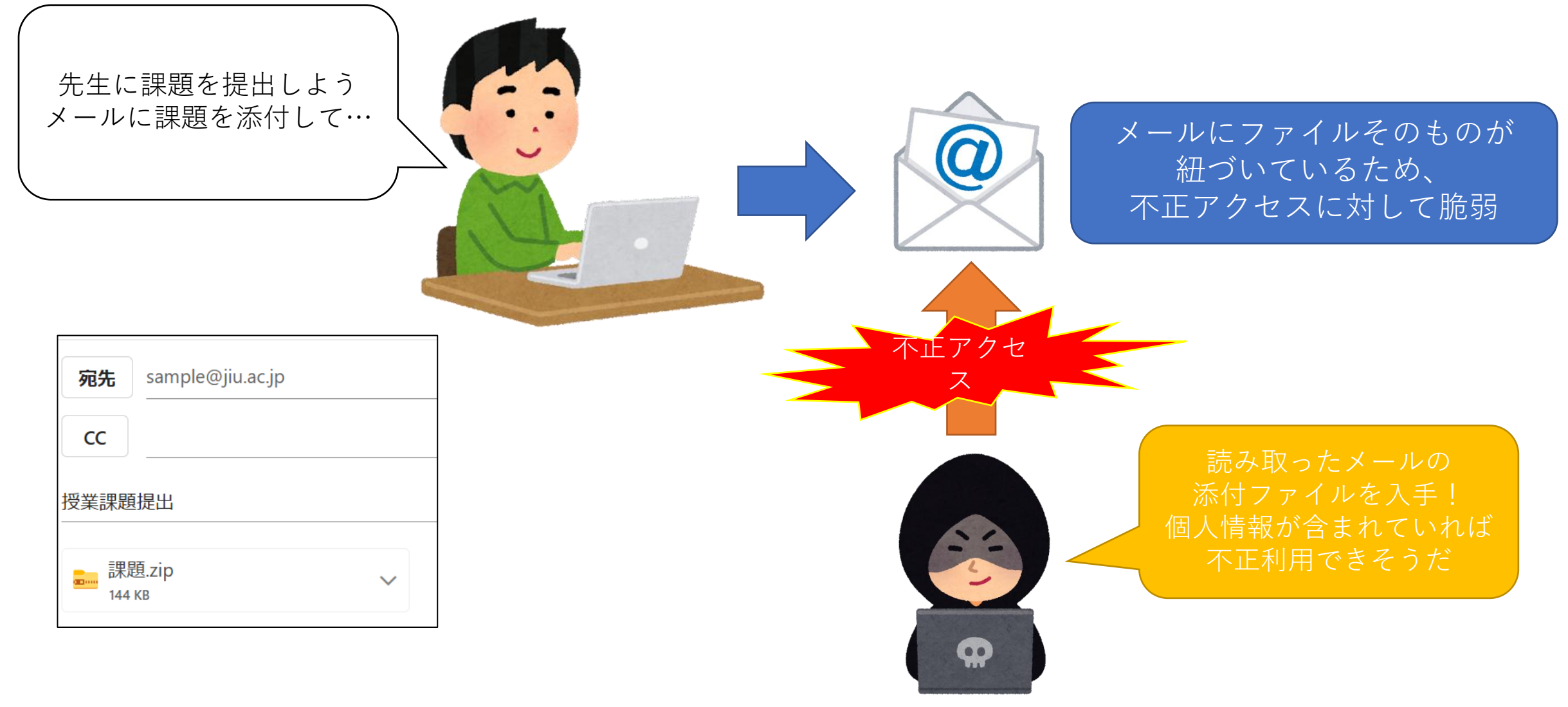

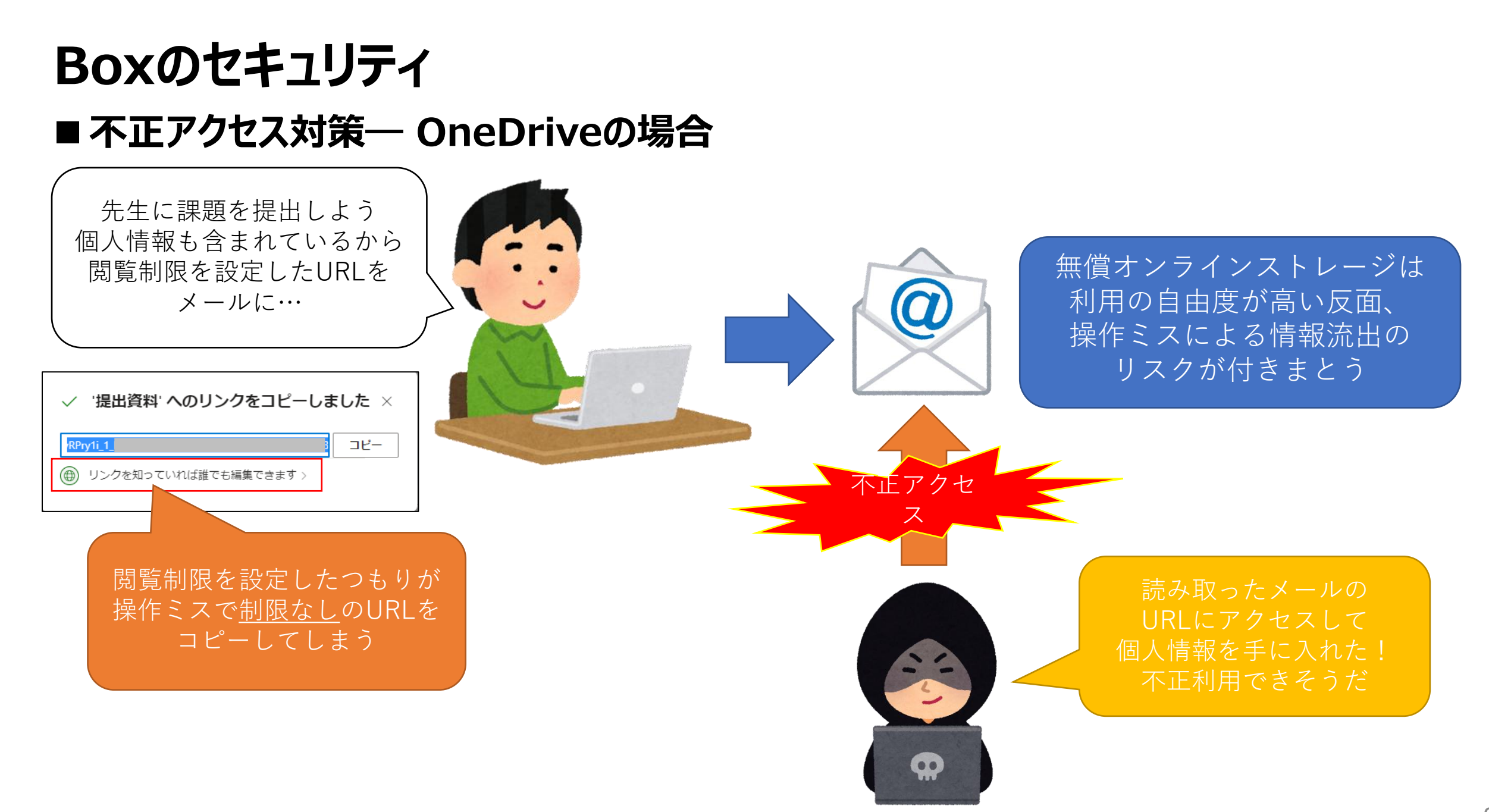

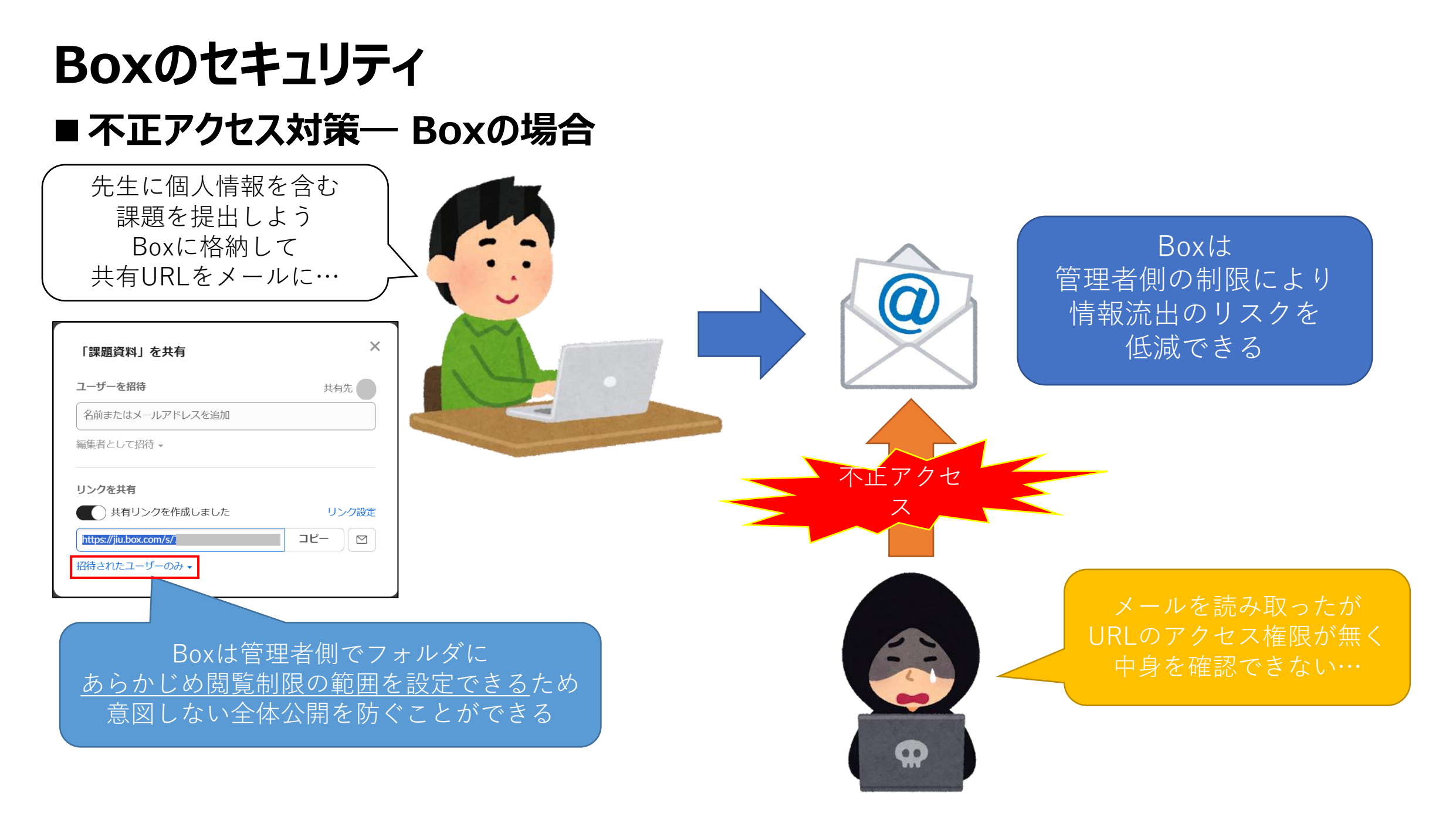

### Boxのセキュリティ ■ マルウェア対策 — 添付ファイルの場合

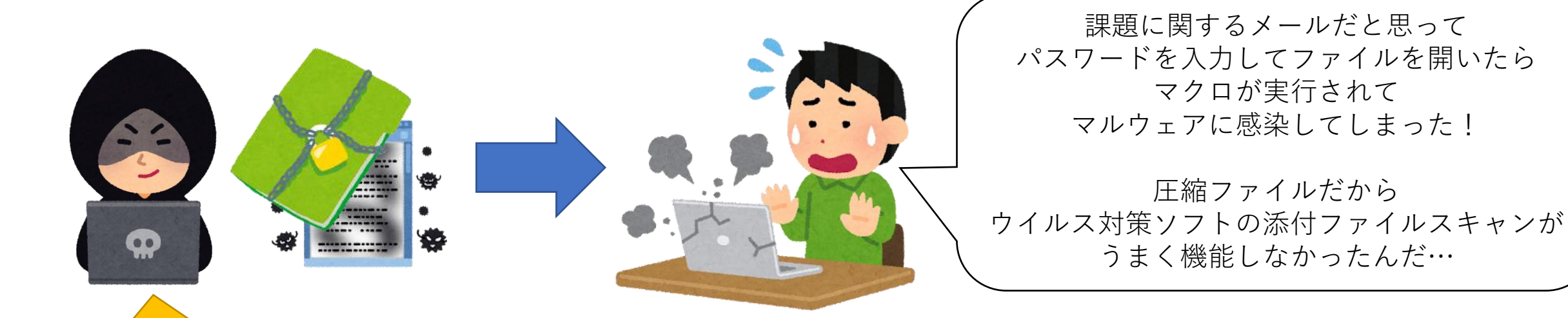

教授からのメールに見せかけて マルウェア感染マクロを仕込んだ 圧縮ファイルを送って 攻撃しよう 以前はセキュリティ対策として有効とされた <u>PPAP(添付ファイルとパスワードを別メールで送信)</u>について ネットワーク盗聴に対する脆弱性や マルウェア対策との相性の悪さから 現在は非推奨とされている

> cf,文部科学省がセキュリティの観点からPPAPをBox運用へ移行 https://www.mext.go.jp/a menu/other/mext 01727.html

### Boxのセキュリティ ■マルウェア対策—Boxの場合

FAKE

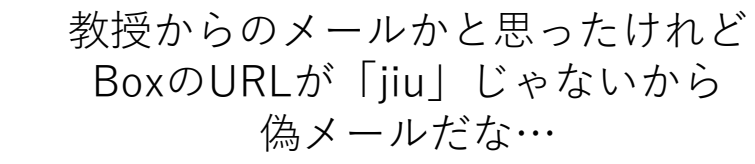

もしうっかり間違えて開いてしまっても Box上であればマクロは実行されないから 安全だね

大学のBoxと見せかけて 別のBoxのURLでファイルを送信… これでマルウェア感染 させられるか? BoxはURLが組織ごとに設定されるため 偽装が難しい

また、BoxのURLからファイルを開いても ただちにファイル内のマクロが実行されることはないため 不正マクロの実行によるマルウェア感染を防止できる ※ファイルをBox上からダウンロードするとマクロ実行が可能となるため注意

### Boxを使う ■ Boxへのログイン方法

ブラウザで<u>統合認証システム</u>にログインします 例:メール認証で設定している場合

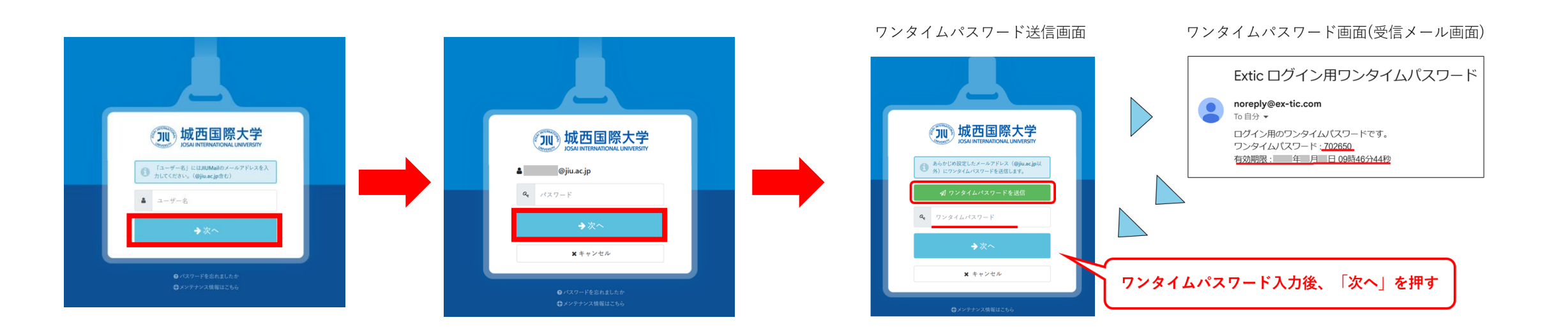

### Boxを使う ■ Boxへのログイン方法

「Box」をクリックし、「城西国際大学に所属していますか?」の画面で「続行」をクリックします

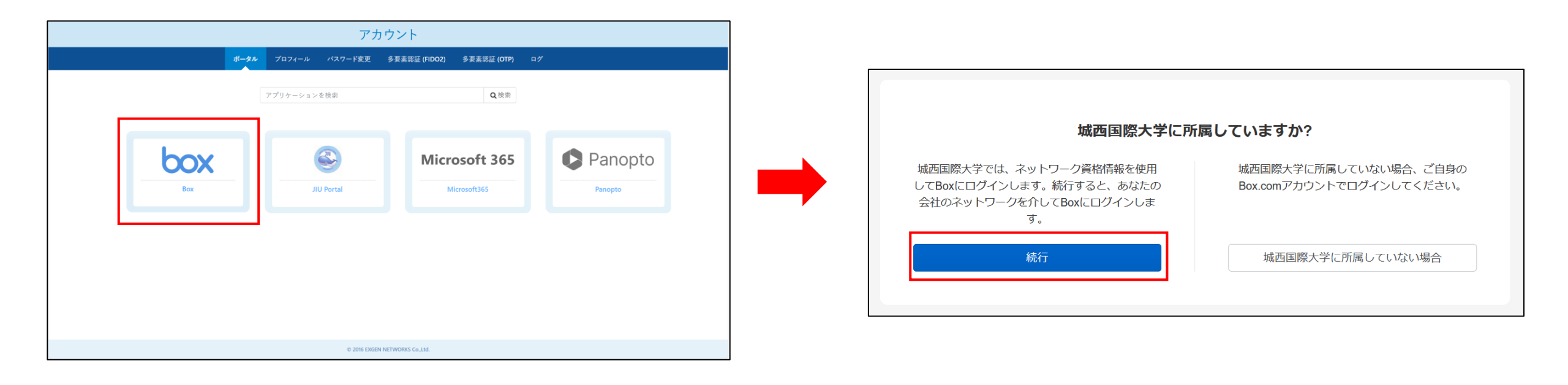

### Boxを使う ■ ログイン後の表示画面(PC)

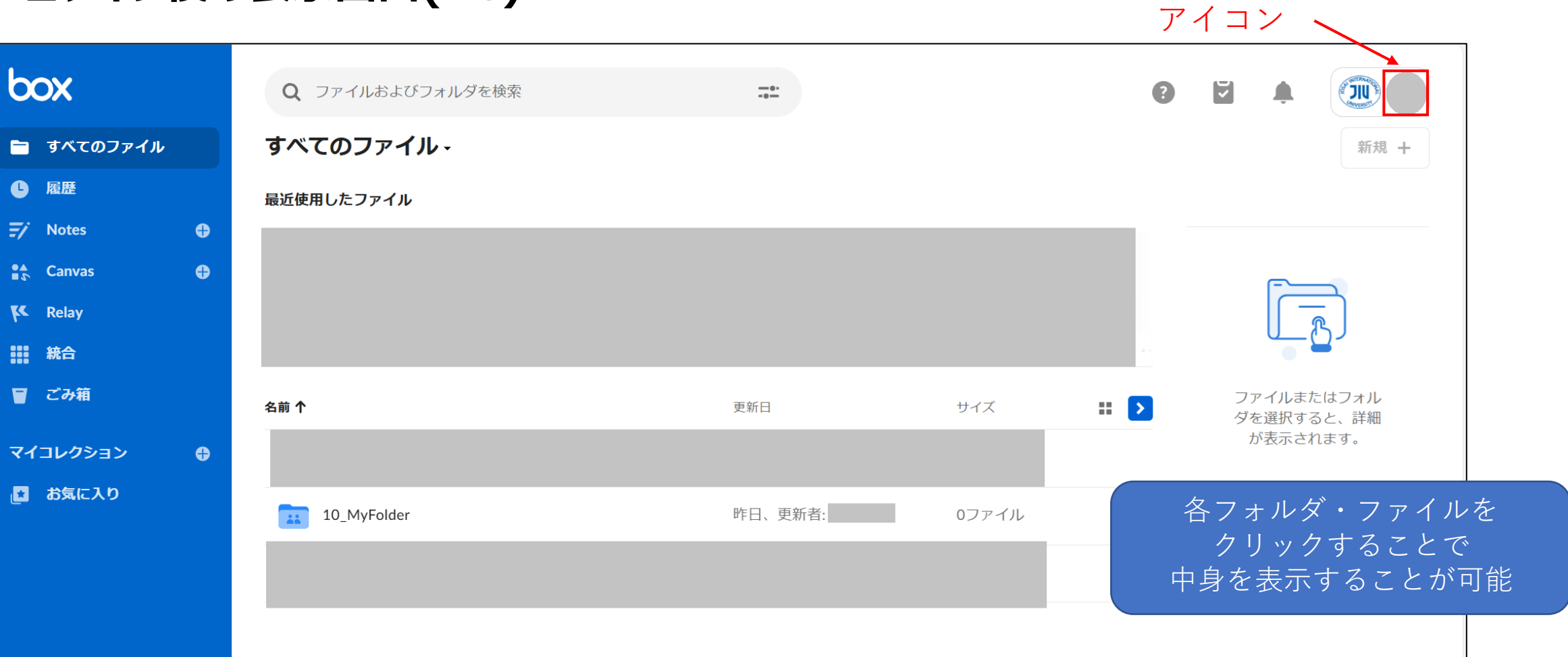

ユーザー

■ スマートフォン・タブレット端末の場合、アプリをインストールすることでもBoxを利用できます <u>https://www.box.com/ja-jp/mobility</u>

|                           | サインアップ                                                          | サインアップ                                                                                                    |
|---------------------------|-----------------------------------------------------------------|----------------------------------------------------------------------------------------------------|
| box                       | <b>アカウントにサインイン</b><br>メールアドレス<br>メールアドレスの入力<br>次へ<br>パスワードをリセット | <ul> <li>         ・ アカウントにサインインしています。自<br/>らjiu.ac.jpさんとしてサインインしています。自<br/>かではない場合     </li> <li>         パスワード         ・         パスワードの入力     </li> <li>         ・         ・         ・</li></ul> |
| <b>ログイン</b><br>無料アカウントを作成 | パスワード入力画面で<br>「 <b>SSOでサインイン</b>                                | <sup>*</sup> はパスワードを入力せずに<br>・」をタップしてください                                                                                                    |

#### ■ Boxアプリのログイン方法

#### 統合認証システムにログインします 例:アプリ認証で設定している場合

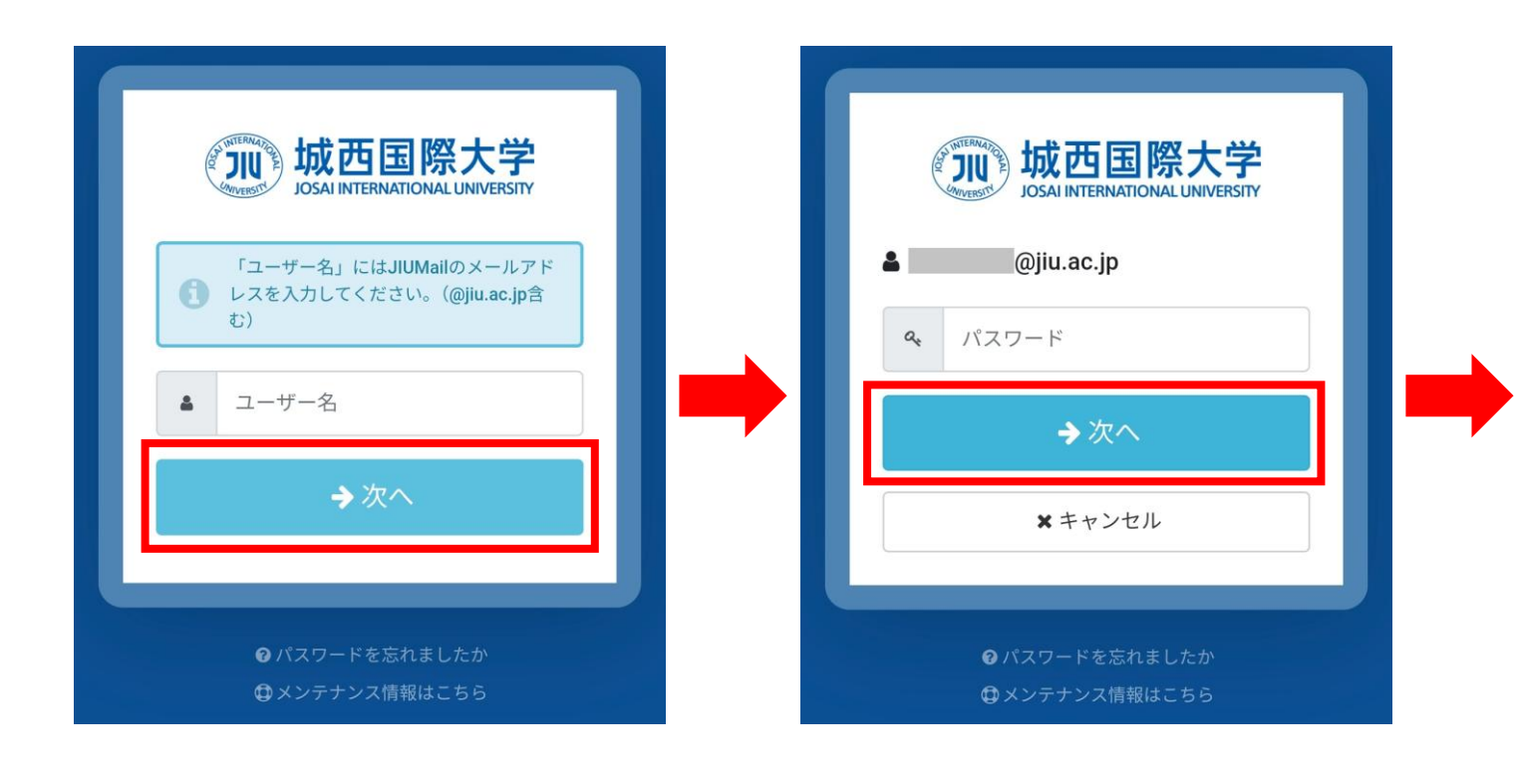

#### ワンタームパスワード画面(アプリ) + Q : Authenticator jiu JI @jiu.ac.jp 893 662 🐵 ワンタームパスワード送信画面 **动**城西国際大学 あらかじめ設定したアプリから取得したワンタイム パスワードの入力が必要です。 Q ワンタイムパスワード ⇒次へ \* キャンセル

#### ■ ログイン後の表示画面(スマートフォンアプリ)

| 画画(スマートノオノゲノリ)                                                                                                | ユーザー<br>• アイコン  |
|----------------------------------------------------------------------------------------------------|-----------------|
| ブラウズ デーマ                                                                                                    |                 |
| <b>すべてのファイル</b> 履歴 オフライン                                                                                      |                 |
| <ul> <li>ヒント:カメラを使用して、スキャンしたものをPDFに変換できるほか、写真やビデオを<br/>撮影したり音声を録音したりすることができます。その後、Boxから直接アクセスできます。</li> </ul> |                 |
| 10_MyFolder<br>0 byte · 2025/03/03、更新者:                                                                       |                 |
|                                                                                                    | 各フォルダ・フ<br>中身を剥 |
| +                                                                                                    |                 |
| ▼ ■ Q ■ ■                                                                                                    |                 |

各フォルダ・ファイルをタップすることで 中身を表示することが可能

#### Boxを使う ■城西国際大学Boxの基本構成

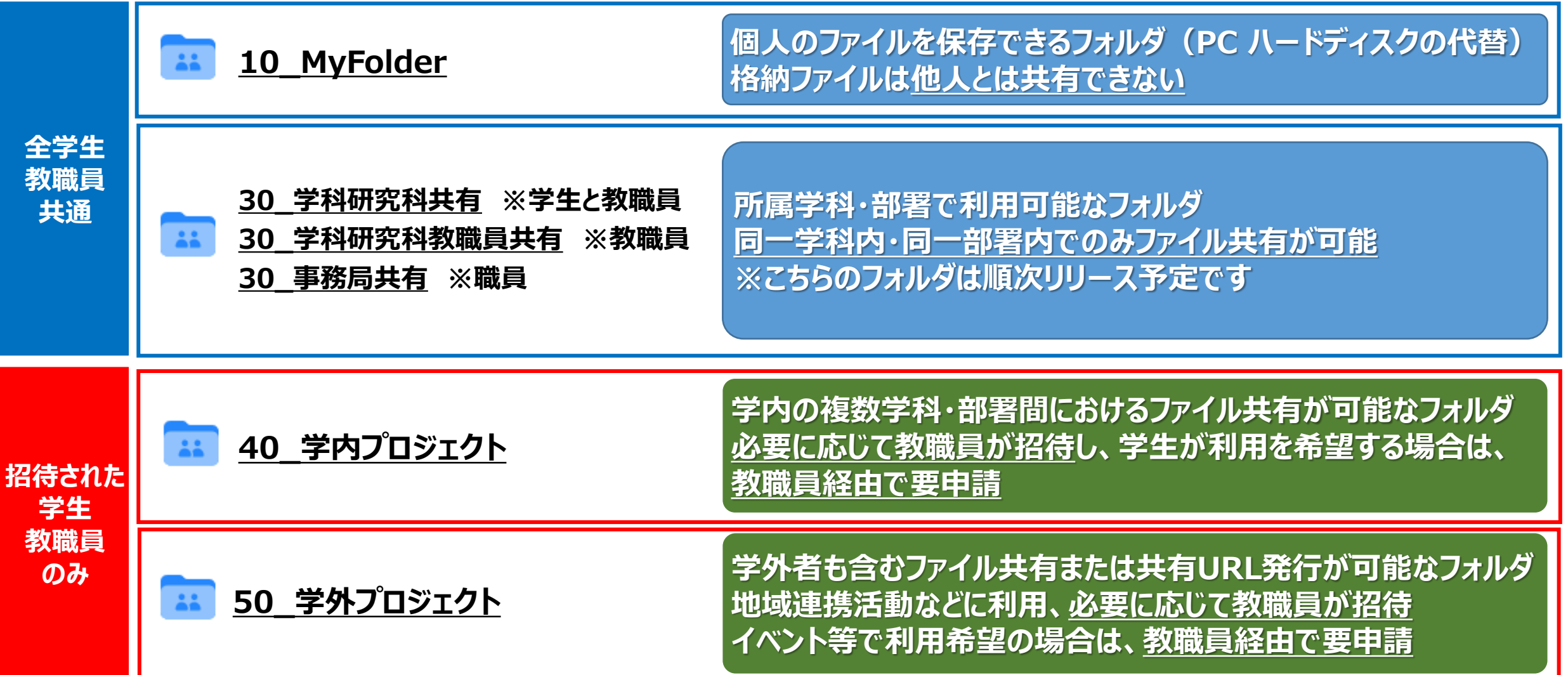

### Boxを使う ■ ファイルのアップロード(PC)

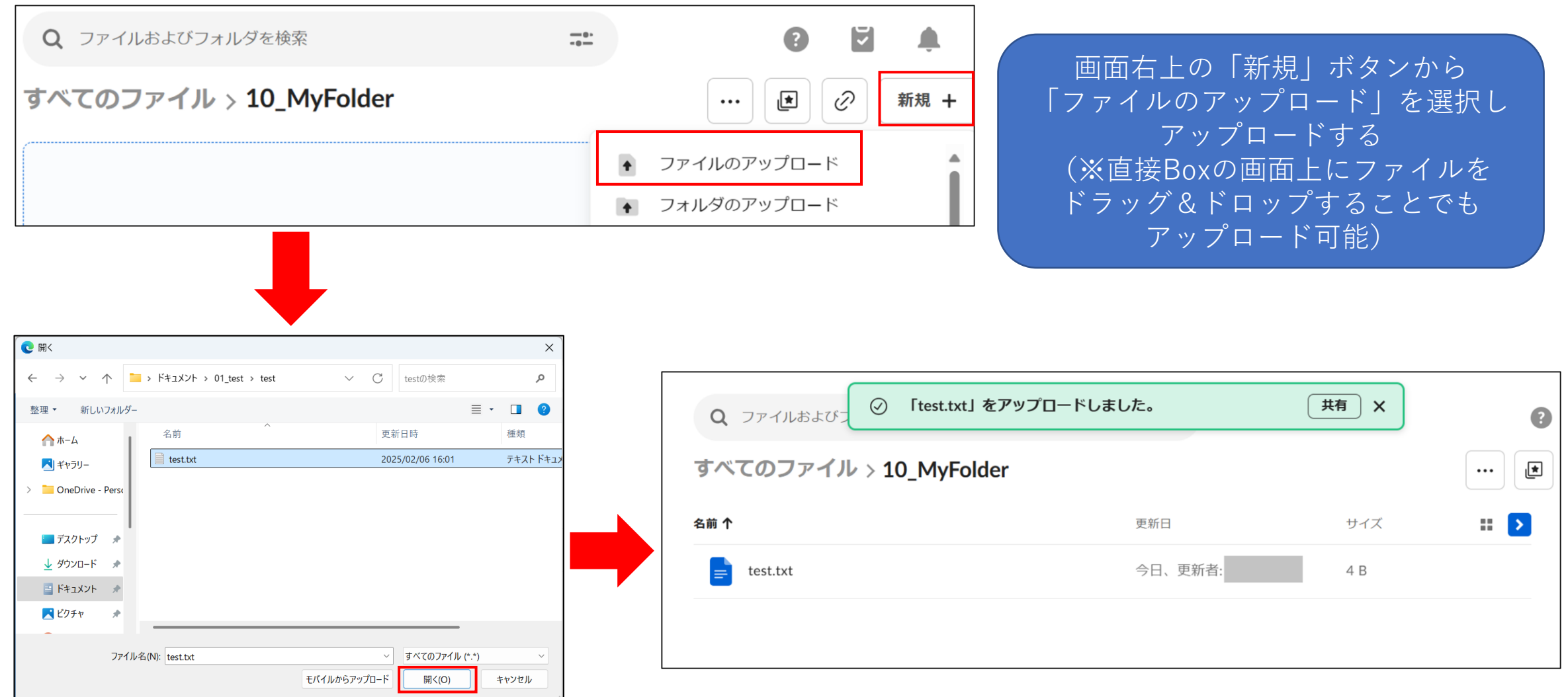

#### ■ファイルのアップロード(スマートフォンアプリ)

画面上の「+」ボタンをタップして アップロードしたいファイルを選択し、 アップロードする

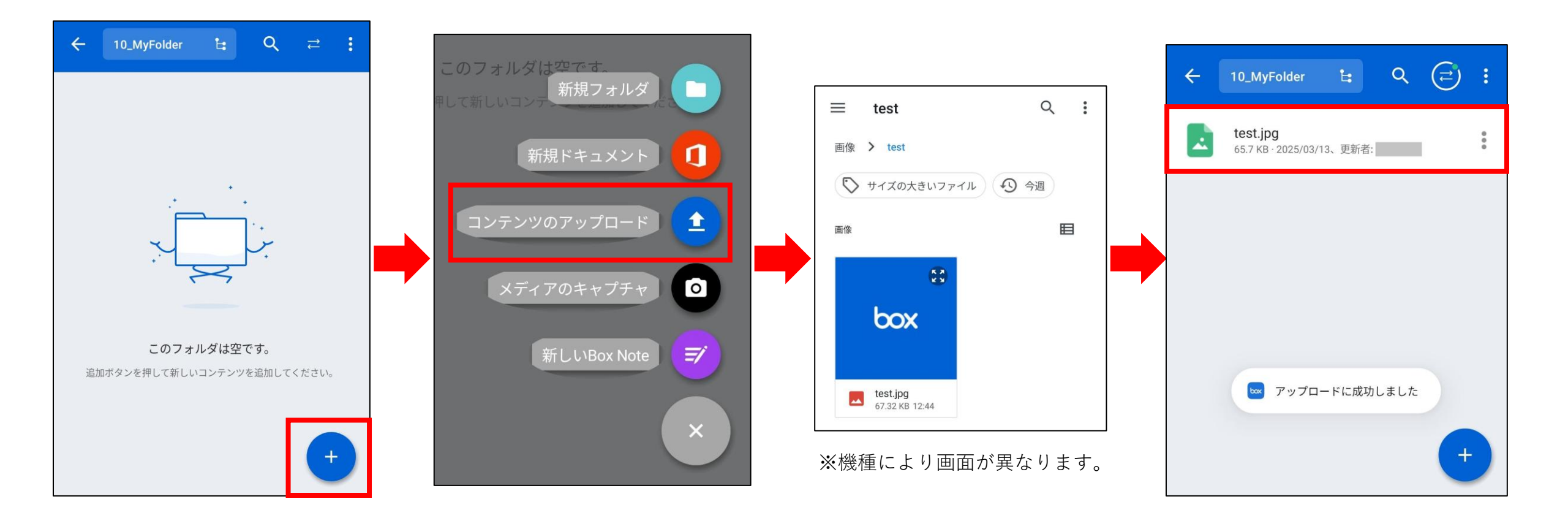

### Boxを使う ■ ファイルの共有(PC)

| <b>Q</b> ファイルおよびフォルダを検索 |                             | 8            | 「test.txt」を共有                                                         | ×      |
|-------------------------|-----------------------------|--------------|-----------------------------------------------------------------------|--------|
| すべてのファイル > test         |                             |              | ユーザーを招待                                                               |        |
| 名前                      | 更新日 ↓                       | 共有リンクの作成とコピー | 名前またはメールアドレスを追加<br>ビューアーとして招待 -                                       |        |
| test.txt                | 今日、更新者:                     |              | <b>リンクを共有</b> サ有リンクを作成しました     リ       https://jiu.box.com/s/     コピー | Jンク設定  |
| 共有したいファ<br>右側に表示される「    | イルにカーソルを合れ<br>の<br>」マークをクリッ | っせ、<br>クすると  | <sup>招待されたユーザーのみ</sup> ▼<br>URLをコピーして共有が可能<br>左下から公開範囲を切り替え可          | 能      |
| 六有り                     | ノクガ作成される                    |              | ※原則「招待されたユーザーのみ」を使,<br>※「ユーザーを招待」機能は原則使用不                             | 用<br>可 |

#### ■ ファイルの共有(スマートフォンアプリ)

共有したいファイルの右の 「・・・」をタップして 表示されたメニューから 「リンクをコピー」でコピーする

| ÷   | 10_MyFolder                            | H       | ۹ | = | ÷   |
|-----|----------------------------------------|---------|---|---|-----|
| box | <b>test.jpg</b><br>65.7 KB - 2025/03/1 | 13、更新者: |   |   | *** |
|     |                                        |         |   |   |     |
|     |                                        |         |   |   |     |
|     |                                        |         |   |   |     |
|     |                                        |         |   |   |     |
|     |                                        |         |   |   |     |

| ÷        | 10_MyFolder 😫 Q 🔁 🗄                         |
|----------|---------------------------------------------|
| box      | test.jpg<br>65.7 KB · 2025/03/13、更新者: 椎名 瑞希 |
|          |                                             |
| box.     | test.jpg                                    |
| <        | 共有                                          |
| œ        | リンクをコピー                                     |
| *        | コレクション                                      |
| $\leq$   | オフライン利用可                                    |
| <b>±</b> | 新しいバージョンをアップロード                             |
| 1        | 名前を変更                                       |
| Ū        | コピー/移動                                      |
|          | 削除                                          |
| 0        | ファイル情報                                      |

#### ■ 共有URLの閲覧 学生各位 城西国際大学に所属していますか? 城西国際大学では、ネットワーク資格情報を使用 城西国際大学に所属していない場合、ご自身の 課題については以下のURLを参照してください してBoxにログインします。続行すると、あなたの Box.comアカウントでログインしてください。 会社のネットワークを介してBoxにログインしま https://jiu.box.com/s/ す。 続行 城西国際大学に所属していない場合 教員や大学からBoxのURLがメール等で届いた場合 URLをクリックし、「続行」を選択して統合認証で サインインすることで、内容を確認できる PCであれば右上の「開く」から直接ファイルの編集が可能、 「ダウンロード」からファイルの保存が可能 ※送り手側の設定によっては編集やダウンロードができない場合もあります 第一回授業課題.docx 🖉 👼 開く 🗸 Ð v4 ダウンロード ••• 共有 🌧 ()」, 城西国際大学 「ユーザー名」にはJIUMailのメールアドレスを入 カレてください。(@iju.ac.ip含む) ▲ ユーザー名 「oo」について、800字程度に要約して提出してください。 作成は PC で行い、電子データ(Word、テキストファイル等)で提出してください。 参考文献を2冊以上挙げること。